### Dr. Renate Prust: Einführung in quantitative Forschungsmethoden

### Übung zur univariaten Statistik (mit SPSS-Ausgabe)

- 1. Informieren Sie sich im Codebuch über die Bedeutung der Variablen V20 und :
- a. Erstellen Sie eine Häufigkeitstabelle !

SPSS-Anweisung:

FREQUENCIES VARIABLES=v20.

### Häufigkeiten

[DatenSet1] Z:\allbus2006.sav

### Statistiken

v20 GERECHTER ANTEIL A.LEBENSSTANDARD,BEFR.?

| N | Gültig  | 3318 |
|---|---------|------|
|   | Fehlend | 103  |

|         |                      | Häufigkeit | Prozent | Gültige Prozente | Kumulierte<br>Prozente |
|---------|----------------------|------------|---------|------------------|------------------------|
| Gültig  | 1 SEHR VIEL WENIGER  | 303        | 8,9     | 9,1              | 9,1                    |
|         | 2 ETWAS WENIGER      | 1149       | 33,6    | 34,6             | 43,8                   |
|         | 3 GERECHTEN ANTEIL   | 1688       | 49,3    | 50,9             | 94,6                   |
|         | 4 MEHR ALS GERECHTEN | 178        | 5,2     | 5,4              | 100,0                  |
|         | Gesamt               | 3318       | 97,0    | 100,0            |                        |
| Fehlend | 8 WEISS NICHT        | 89         | 2,6     |                  |                        |
|         | 9 KEINE ANGABE       | 14         | ,4      |                  |                        |
|         | Gesamt               | 103        | 3,0     |                  |                        |
| Gesamt  |                      | 3421       | 100,0   |                  |                        |

### v20 GERECHTER ANTEIL A.LEBENSSTANDARD,BEFR.?

b. Erstellen Sie ein einfaches Balkendiagramm!

| SPSS-Anweisung: | GRAPH                    |
|-----------------|--------------------------|
| -               | /BAR(SIMPLE)=PCT BY v20. |

# Diagramm

[DatenSet1] Z:\allbus2006.sav

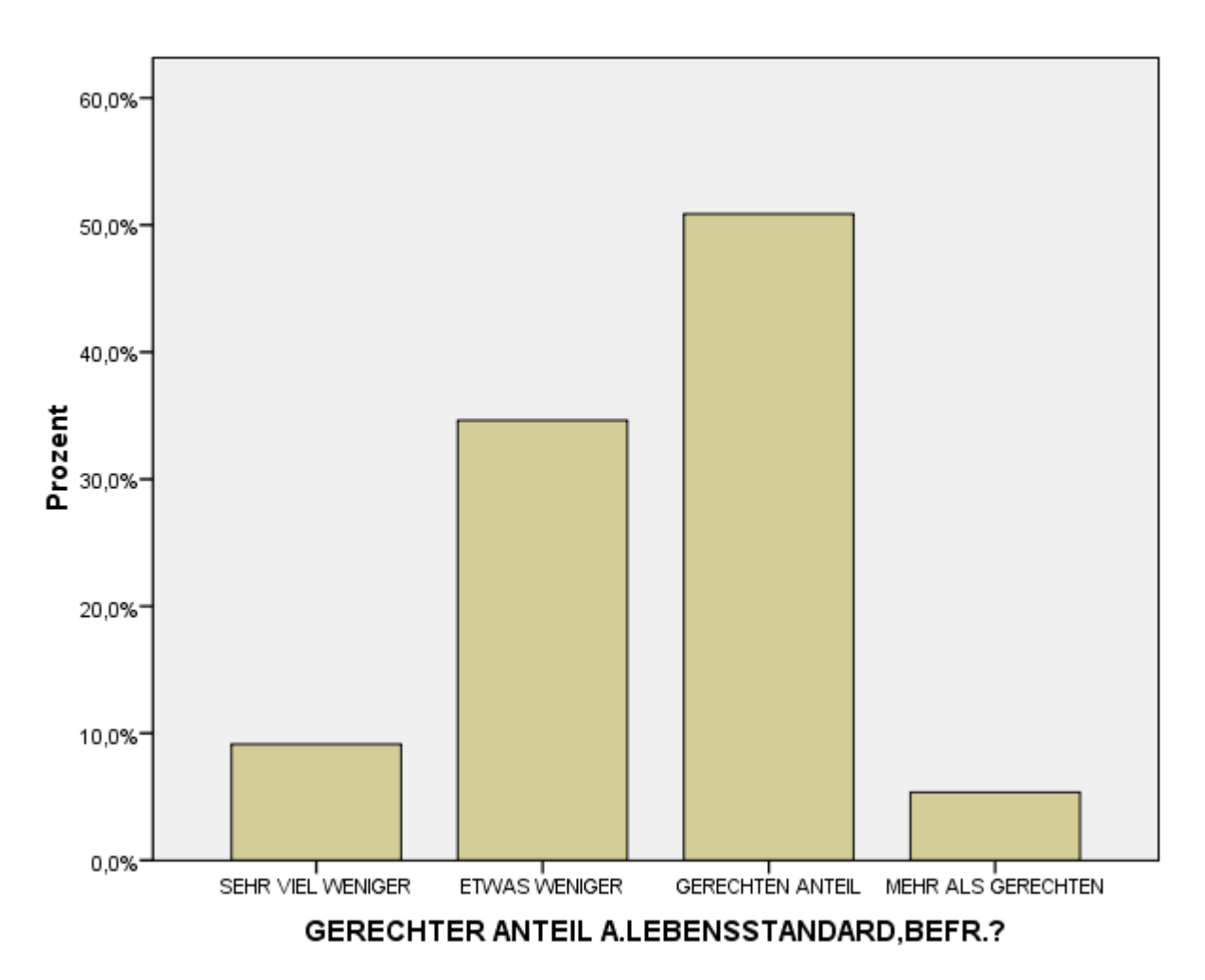

SPSS-Anweisung: SPLIT FILE LAYERED BY v4.

FREQUENCIES VARIABLES=v20 /ORDER=ANALYSIS.

## Häufigkeiten

[DatenSet1] Z:\allbus2006.sav

#### Statistiken

v20 GERECHTER ANTEIL A.LEBENSSTANDARD,BEFR.?

| 1 ALTE BUNDESLAENDER | N | Gültig  | 2219 |
|----------------------|---|---------|------|
|                      |   | Fehlend | 80   |
| 2 NEUE BUNDESLAENDER | N | Gültig  | 1099 |
|                      | 1 | Fehlend | 23   |

#### v20 GERECHTER ANTEIL A.LEBENSSTANDARD,BEFR.?

|            |                                |                      |      |         | Gültige  | Kumulierte |
|------------|--------------------------------|----------------------|------|---------|----------|------------|
| v4 ERHEBUN | v4 ERHEBUNGSGEBIET: WEST - OST |                      |      | Prozent | Prozente | Prozente   |
| 1 ALTE     | Gültig                         | 1 SEHR VIEL WENIGER  | 148  | 6,4     | 6,7      | 6,7        |
| BUNDES-    |                                | 2 ETWAS WENIGER      | 617  | 26,8    | 27,8     | 34,5       |
| LAENDER    |                                | 3 GERECHTEN ANTEIL   | 1308 | 56,9    | 58,9     | 93,4       |
|            |                                | 4 MEHR ALS GERECHTEN | 146  | 6,4     | 6,6      | 100,0      |
|            |                                | Gesamt               | 2219 | 96,5    | 100,0    |            |
|            | Fehlend                        | 8 WEISS NICHT        | 67   | 2,9     |          |            |
|            |                                | 9 KEINE ANGABE       | 13   | ,6      |          |            |
|            |                                | Gesamt               | 80   | 3,5     |          |            |
|            | Gesamt                         |                      | 2299 | 100,0   |          |            |
| 2 NEUE     | Gültig                         | 1 SEHR VIEL WENIGER  | 155  | 13,8    | 14,1     | 14,1       |
| BUNDES-    |                                | 2 ETWAS WENIGER      | 532  | 47,4    | 48,4     | 62,5       |
| LAENDER    |                                | 3 GERECHTEN ANTEIL   | 380  | 33,9    | 34,6     | 97,1       |
|            |                                | 4 MEHR ALS GERECHTEN | 32   | 2,9     | 2,9      | 100,0      |
|            |                                | Gesamt               | 1099 | 98,0    | 100,0    |            |
|            | Fehlend                        | 8 WEISS NICHT        | 22   | 2,0     |          |            |
|            |                                | 9 KEINE ANGABE       | 1    | ,1      |          |            |
|            |                                | Gesamt               | 23   | 2,0     |          |            |
|            | Gesamt                         |                      | 1122 | 100,0   |          |            |

SPSS-Anweisung: SPLIT FILE OFF.

GRAPH

/BAR(GROUPED)=PCT BY v20 BY v4.

## Diagramm

[DatenSet1] Z:\allbus2006.sav

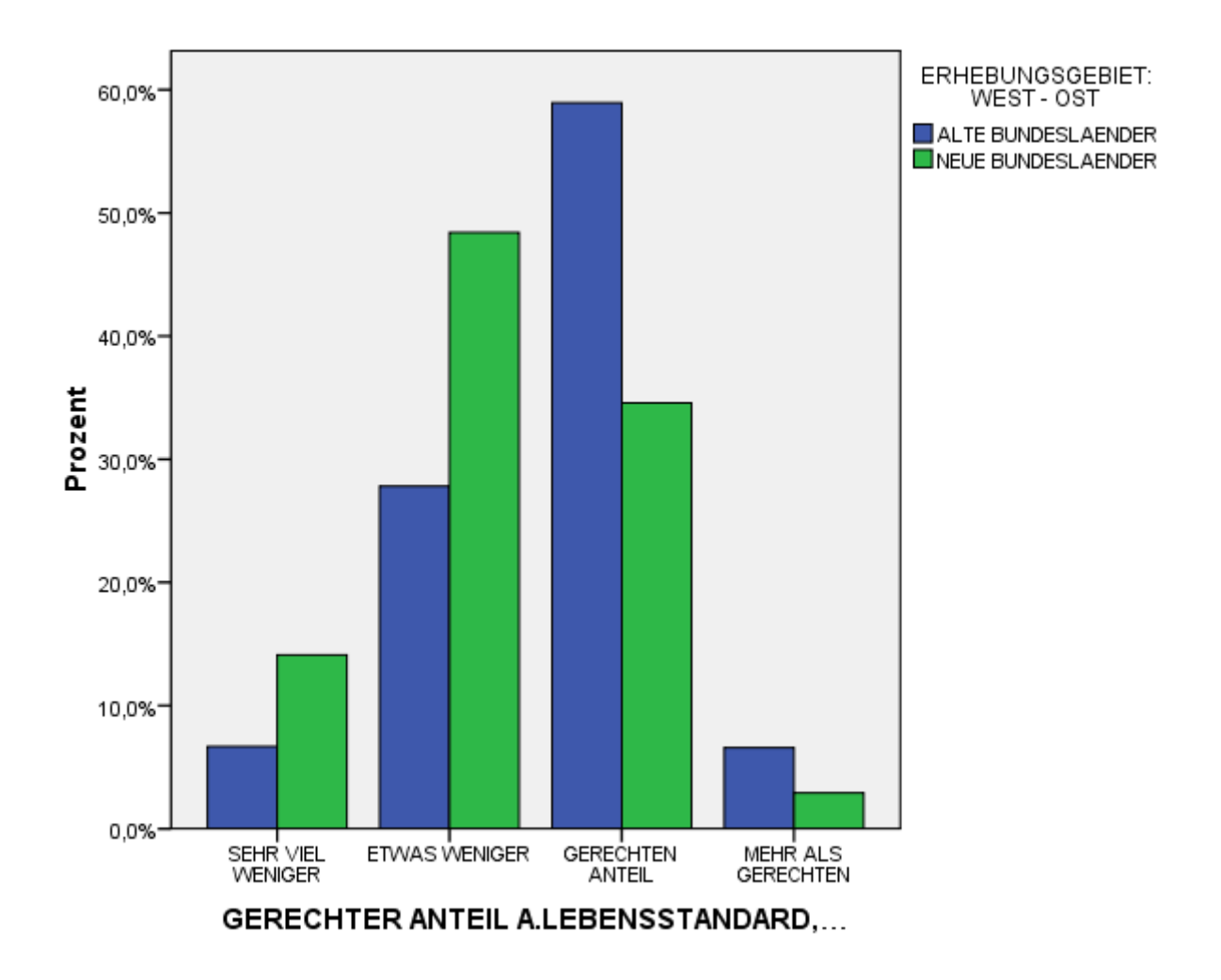

2. Lassen Sie sich zur Vorbereitung der Klassierung der Variablen V441 (Haushaltseinkommen) Trennwerte für 4 Klassen, Minimum und Maximum ausgeben!

| SPSS-Anweisung: | FREQUENCIES                  |
|-----------------|------------------------------|
| 0               | VARIABLES=v441               |
|                 | /NTILES= 4                   |
|                 | /STATISTICS=MINIMUM MAXIMUM. |

## Häufigkeiten

[DatenSet1] Z:\allbus2006.sav

### Statistiken

v441 HAUSHALTSEINKOMMEN

#### <OFFENE+LISTENANGABE>

| N          | Gültig  |         |
|------------|---------|---------|
|            | Fehlend | 688     |
| Minimum    |         | 20      |
| Maximum    |         | 12000   |
| Perzentile | 25      | 1200,00 |
|            | 50      | 1875,00 |
|            | 75      | 2700,00 |

3. Erstellen Sie nun eine neue klassierte Variable V441kl4 aus V441 mit Hilfe der Ergebnisse aus Aufgabe 2 (und testen Sie mit Hilfe einer Häufigkeitstabelle, ob die Klassierung geklappt hat)!

```
SPSS-Anweisung: RECODE
v441
(20 thru 1200=1) (1201 thru 1875=2) (1876 thru 2700=3) (2701 thru
12000=4)
VARIABLE LABELS v441kl4 'Haushaltsnettoeinkommen in 4 Klassen'.
EXECUTE .
FREQUENCIES VARIABLES=v441kl4.
```

### Häufigkeiten

[DatenSet1] Z:\allbus2006.sav

#### Statistiken

V441kl4

Haushaltsnettoeinkommen in 4

Klassen

| N | Gültig  | 2733 |
|---|---------|------|
|   | Fehlend | 688  |

|         |                  | Häufigkeit | Prozent | Gültige Prozente | Kumulierte<br>Prozente |  |  |  |
|---------|------------------|------------|---------|------------------|------------------------|--|--|--|
| Gültig  | 1 20 - 1200 €    | 684        | 20,0    | 25,0             | 25,0                   |  |  |  |
|         | 2 1201 - 1875 €  | 639        | 18,7    | 25,5             | 50,5                   |  |  |  |
|         | 3 1876 - 2700 €  | 747        | 21,8    | 25,2             | 75,7                   |  |  |  |
|         | 4 2701 - 12000 € | 663        | 19,4    | 24,3             | 100,0                  |  |  |  |
|         | Gesamt           | 2733       | 79,9    | 100,0            |                        |  |  |  |
| Fehlend | System           | 688        | 20,1    |                  |                        |  |  |  |
| Gesamt  |                  | 3421       | 100,0   |                  |                        |  |  |  |

#### V441kl4 Haushaltsnettoeinkommen in 4 Klassen

SPSS-Anweisung: SPLIT FILE LAYERED BY v4.

FREQUENCIES VARIABLES=v441kl4.

# Häufigkeiten

[DatenSet1] Z:\allbus2006.sav

#### Statistiken

v441kl4 Haushaltsnettoeinkommen in 4 Klassen

| 1 ALTE BUNDESLAENDER | Ν | Gültig  | 1786 |
|----------------------|---|---------|------|
|                      |   | Fehlend | 513  |
| 2 NEUE BUNDESLAENDER | N | Gültig  | 947  |
|                      | 1 | Fehlend | 175  |

| v4 ERHEBUNGSGEBIET: WEST - OST |         |                                  | Häufigkeit | Prozent | Gültige<br>Prozente | Kumulierte<br>Prozente |
|--------------------------------|---------|----------------------------------|------------|---------|---------------------|------------------------|
| 1 ALTE<br>BUNDES-              | Gültig  | 1 20 - 1200 €<br>2 1201 - 1875 € | 369<br>415 | 16,1    | 20,7<br>23 2        | 20,7<br>43 9           |
| LAENDER                        |         | 3 1876 - 2700 €                  | 474        | 20,6    | 26,5                | 70,4                   |
|                                |         | 4 2701 - 12000 €                 | 528        | 23,0    | 29,6                | 100,0                  |
|                                |         | Gesamt                           | 1786       | 77,7    | 100,0               |                        |
|                                | Fehlend | System                           | 513        | 22,3    |                     |                        |
|                                | Gesamt  |                                  | 2299       | 100,0   |                     |                        |
| 2 NEUE                         | Gültig  | 1 20 - 1200 €                    | 315        | 28,1    | 33,3                | 33,3                   |
| BUNDES-                        |         | 2 1201 - 1875 €                  | 281        | 25,0    | 29,7                | 62,9                   |
| LAENDER                        |         | 3 1876 - 2700 €                  | 216        | 19,3    | 22,8                | 85,7                   |
|                                |         | 4 2701 - 12000 €                 | 135        | 12,0    | 14,3                | 100,0                  |
|                                |         | Gesamt                           | 947        | 84,4    | 100,0               |                        |
|                                | Fehlend | System                           | 175        | 15,6    |                     |                        |
|                                | Gesamt  |                                  | 1122       | 100,0   |                     |                        |

### v441kl4 Haushaltsnettoeinkommen in 4 Klassen

 Erstellen Sie ein nach Ost – West gruppiertes Balkendiagramm des Einkommens mit dem Anteil derjenigen, die eher mit ihrem Lebensstandard unzufrieden sind (V20 = 1 oder V20 = 2)! (Etwas f
ür PC-Fans)

> SPSS-Anweisung: GRAPH /BAR(GROUPED)= PIN(1 2)(v20) BY v441kl4 BY v4 .

Hier ist der Trick, dass man bei der Definition des gruppierten Balkendiagramms unter Bedeutung der Balken weder Anzahl der Fälle noch % der Fälle wählt, sondern Andere Statistik für V20, und zwar Prozentsatz innerhalb.

### Diagramm

[DatenSet1] Z:\allbus2006.sav

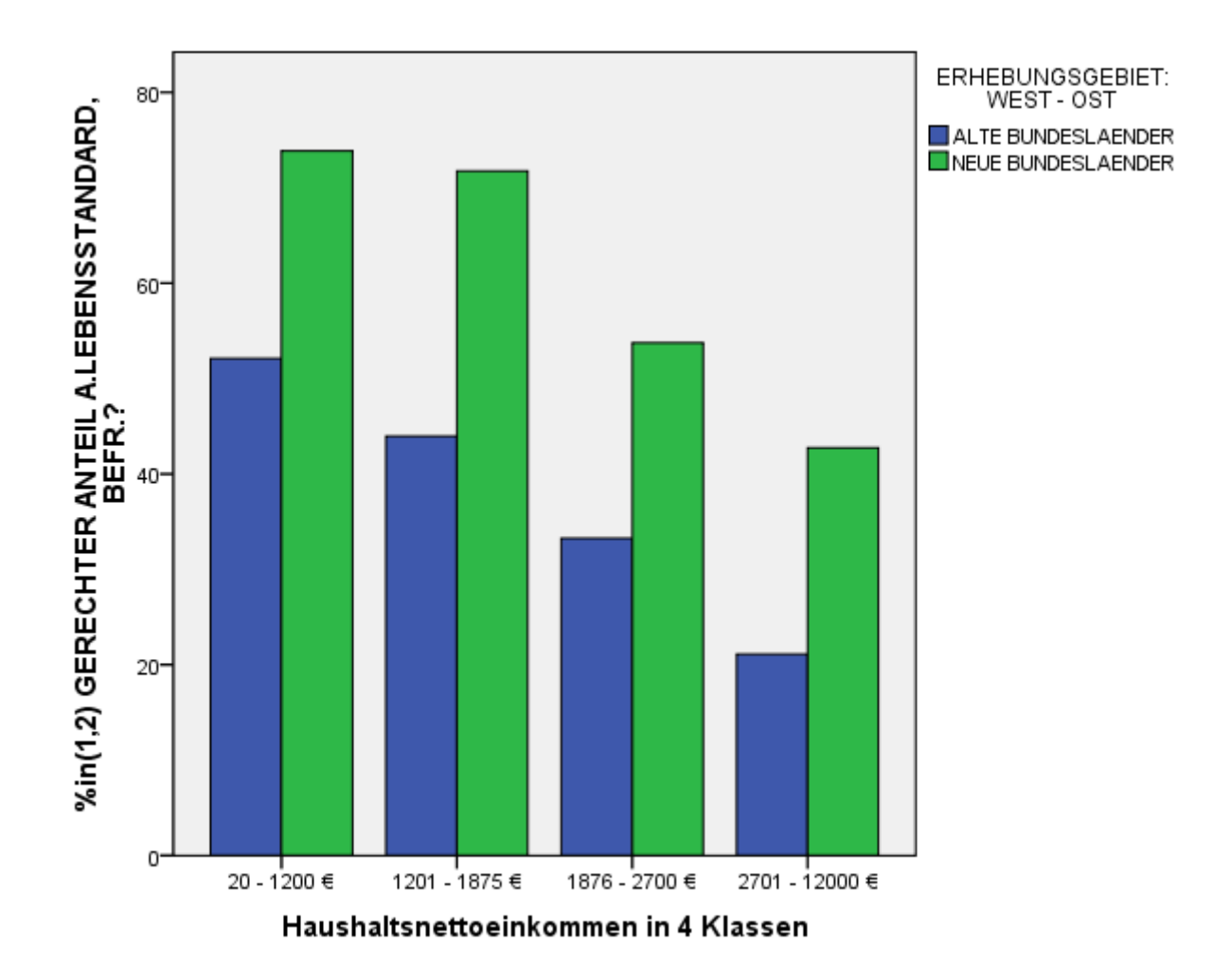